東京都高体連剣道専門部 令和5年3月作成

各学校は、年度ごとに東京都高校学校体育連盟剣道専門部(以下専門部)に加盟(男女別)しな ければ、専門部主催のすべての大会と審査会に、参加・受審できません。また、加盟登録後、大会 や審査会に参加する予定の各校生徒は、年度ごとに専門部に個人登録しなければ、専門部主催のす べての大会に参加したり、審査会にて段級審査を受審したりすることができません。 大会等に参加を予定している学校は、年度当初に以下の要領にて登録をして下さい。

#### ■ 団体加盟登録

1. 加盟申込の方法

Web(専門部ホームページ)にて学校情報を入力し加盟申込書を出力した後、4月専門部総会に書類を持参し申込手続きをすること。

- ※ 4月専門部総会の案内は3月中旬に各校宛てはがきにて郵送する。例年4月上旬に開催する。
- 2. 加盟費 10,000円(男女別)(令和5年度より)
  - ※ 国私区立の高等学校 → 登録費を事前に払い込んだ上、加盟申込書を総会に持参し 提出すること。
  - ※ 都立の高等学校 → 東京都が一括で支払うので事前の払込はなし。加盟申込書は総 会に持参提出すること。
  - ※ 高等専門学校 → 登録費を事前に払い込んだ上、加盟申込書を総会に持参し提出す ること。
- 3. 加盟登録の有効期限 登録を行った年度の3月31日まで
- 4.4月専門部総会後に加盟を希望する学校の扱いについて 総務委員長に問い合わせること。(ガイドブック表紙の裏面を参照)

### ■ 個人登録

- 登録申込の方法 各年度の4月1日以降に専門部ホームページ内の登録・申込システムを使い、専門部総会の 開催日までに生徒情報の入力、登録費の払込を行う。
   専門部総会の開催後に部員が入部した際の追加登録は、各種行事の申込期間内に上記の作 業を行うことにより行う。
- 2. 個人登録費 一名につき 2,630円(令和4年度より)
  - ※ 申込日時点で個人登録の手続きを終えることができなかった生徒については、該当の大会または審査会に参加することができない(一部例外あり。ガイドブック「春季大会の選手補充について(特例措置)」を参照)。
- 3. 個人登録の有効期限

登録を行った年度の3月31日まで

## 外部指導者(含 部活動指導員)の登録について

東京都高体連剣道専門部 平成31年3月作成

校長の委嘱による外部指導員や部活動指導員が部活動(剣道部)の指導を行っている場合は、年 度ごとに剣道専門部宛に外部指導者の登録をお願いしております。 以下の要領にしたがって、申請書の提出をお願いいたします

なおここでいう外部指導者とは、以下の1)2)のいずれかに該当する方を指します。

- 1)学校教育法施行規則第78条の2に規定される、「中学校におけるスポーツ、文化、科学等に関する教育活動(学校の教育課程として行われるものを除く)に係る技術的な指導に従事する学校の職員」と同等の権限を付与されている、高等学校または中等教育学校における指導者で、学校の教育計画に基づき校長の監督を受け、部活動の顧問を委嘱されていたり、部活動の実技指導、大会・練習試合等の引率等を行っているか、行う予定がある部活動指導員。
- 2)上記の1)以外で校長から委嘱を受け、学校の部活動(剣道)を定期的に指導しているか、指導する予定がある外部指導員(卒業生や保護者や旧教職員など善意により部活動の指導をしている人は含まない)。
- 外部指導者の申請要領
  - 1. 申請の方法

登録・申込システムの学校情報を入力する画面にて、「7.指導者氏名(兼 審判員登録)」 の部分に個人の情報を入力し保存をしたのち、「外部指導者申請書」をダウンロード・印 刷し、公印押印した上で、専門部総会の受付に提出する。

2. 申請費

なし

- 3.登録の有効期限
  登録を行った年度の3月31日まで
- 4. 年度の途中での申請について
  申請は年間を通じ随時受け付ける。「外部指導者申請書」は行事開催日の受付に提出する。
- 5. その他

年度の途中に外部指導者の申請を行う場合、当該外部指導者が部活動指導員で、なおかつ 剣道部の顧問を委嘱された場合は、4月に提出いただいた加盟申込書の内容も書き換わるこ とになりますが、加盟申込書をあらためて再提出していただく必要はありません。

## 各種登録・申込の方法について

#### 東京都高体連剣道専門部 平成31年3月作成

各学校が大会や審査会に参加するためには、学校の高体連への加盟、各種大会・審査会に参加 する生徒の個人登録、及び各種大会・審査会それぞれについての申込が必要です。 これらの加盟・申込手続きはすべて、東京都高等学校体育連盟剣道専門部のホームページより 行うことができます。専門部のホームページのURLは以下の通りです。

# https://to-koutairen-kendo.org/

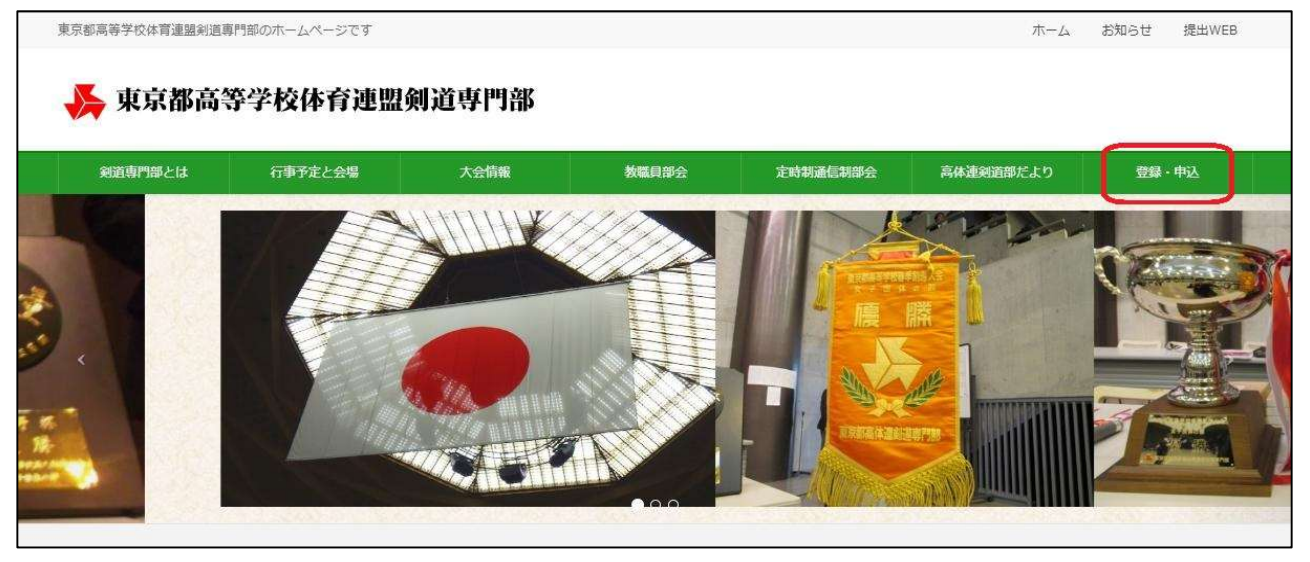

トップメニューの「登録・申込」ボタンをクリックすると、ログイン画面が出てきます。初め て利用する場合、あるいは過去に高体連への加盟を行ったことがなくログインIDを持っていない 場合は、まず最初にログイン画面上にある「操作マニュアルのダウンロード」ボタンをクリック し、操作マニュアルをダウンロードし、操作方法を確認してください。「操作マニュアルのダウ ンロード」ボタンの位置は、以下の画面イメージをご参照ください。

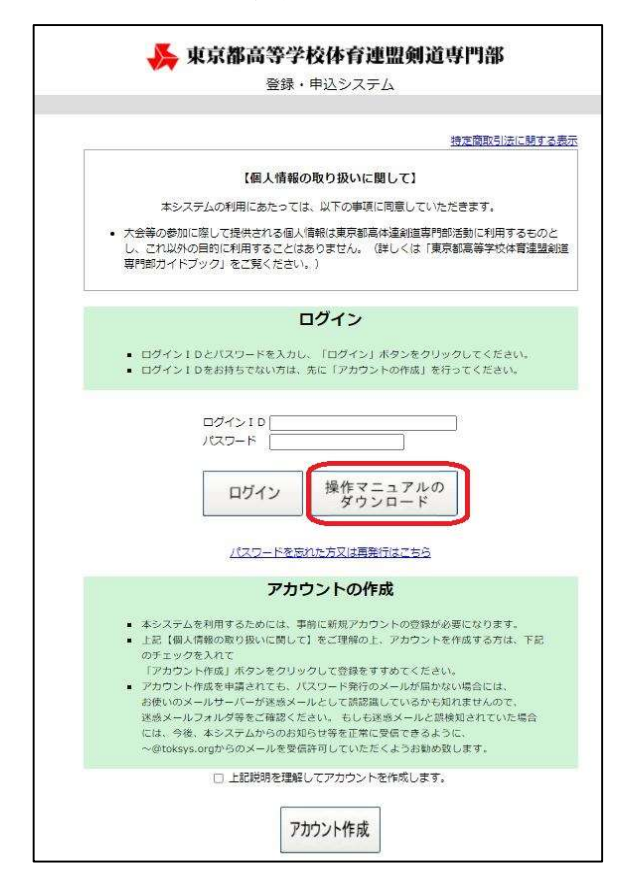

なお、この画面上にある「アカウント作成」 のボタンは各学校が初めて高体連に登録する際 に一度だけ使用するものです。顧問の先生が交 代になる際に間違って新たに2つ目のアカウン トを作成する事例が多く見られますが、顧問の 先生が変わる場合は前任の先生からログインID とパスワードを引き継ぎ、4月1日以降に登録メ ールアドレスの変更や、パスワード変更の操作 をしていただくようお願いいたします。各校が 持つことができるアカウントは1つのみですの で、この点ご注意ください。

詳しくは、「操作マニュアル」をご覧くださ いますよう、お願いいたします。